# Návod pro iPhone

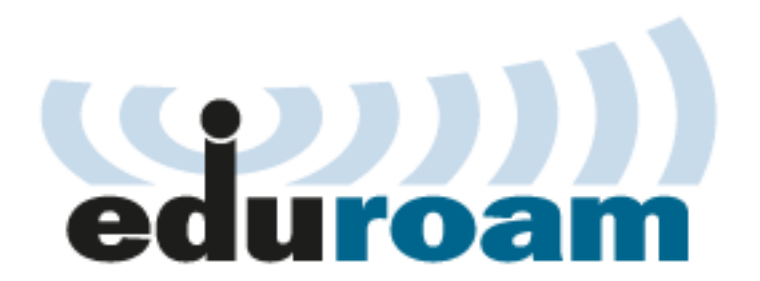

Toto je návod na připojení iPhonu do WiFi sítě eduroam pro studenty a zaměstnance Univerzity Karlovy.

#### Platí od 18. srpna 2011.

POZOR! Pokud jste dostali e-mail "eduroam - změna certifikátu / certificate change" s upozorněním na změny konfigrace 15. května 20178, tak na iPhonu ani iPadu NENÍ nutné nic měnit!

Připojení je jednoduché. Veškeré nastavení je v konfiguračním profilu pro iPhone, který si můžete nainstalovat rovnou z této stránky. Obsahuje vše potřebné kromě vašeho přihlašovacího jména a hesla.

Přihlašovací jméno je číslo\_osoby@cuni.cz, heslo pro eduroam si nastavte v CAS.

Návod platí také pro přihlašovací jména, která končí na @uvtuk.cuni.cz a @jinonice.cuni.cz a pro připojení iPodu Touch.

Neručíme za správnou funkci na zařízeních s Jailbreakem.

### **Rychlonávod:**

- · Podívejte se na tuto stránku iPhonem (přes jeho www prohlížeč Safari)
- · Kliknutím na odkaz uvedený o kousek níž spusťte instalaci profilu. Profil se jmenuje WiFi Eduroam @cuni.cz.
- Objeví se varování, že instalací profilu se změní konfigurace iPhone klikněte na Instalovat.
- Během instalace zadejte své přihlašovací jméno (včetně "@cuni.cz") a heslo
- Od té chvíle se bude iPhone automaticky připojovat do sítě eduroam. Konfigurační profil pro iPhone - klikněte zde

### Podrobný návod:

Po kliknutí na výše uvedený odkaz na profil iPhone ukáže detaily profilu:

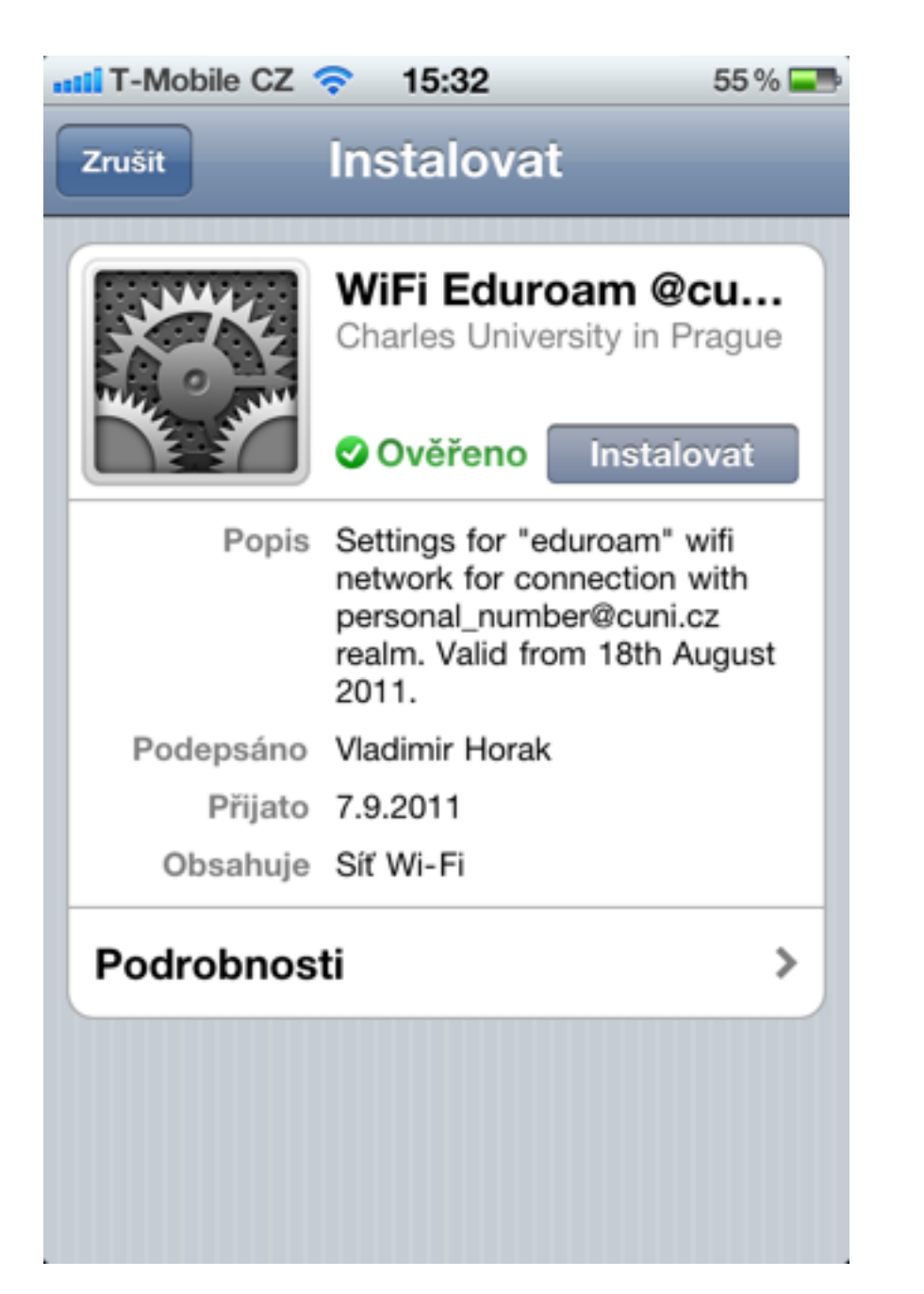

Profil obsahuje nastavení WiFi sítě eduroam a je digitálně podepsán autorem.

Po kliknutí na "Instalovat" se objeví varování, že instalací profilu se změní konfigurace iPhone:

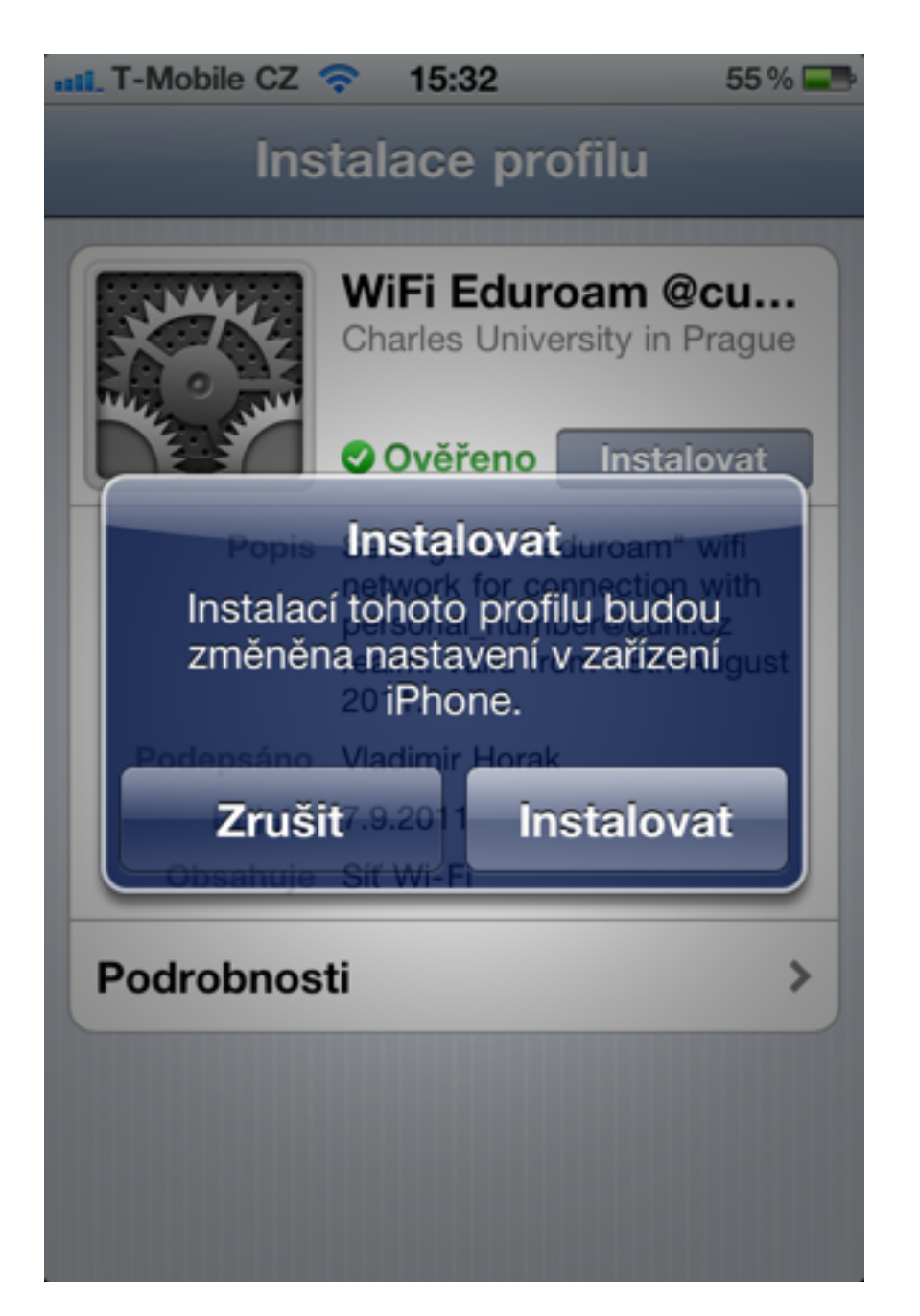

V daším kroku zadejte své přihlašovací jméno (číslo pod fotkou na průkazu studenta/zaměstnance a @cuni.cz).

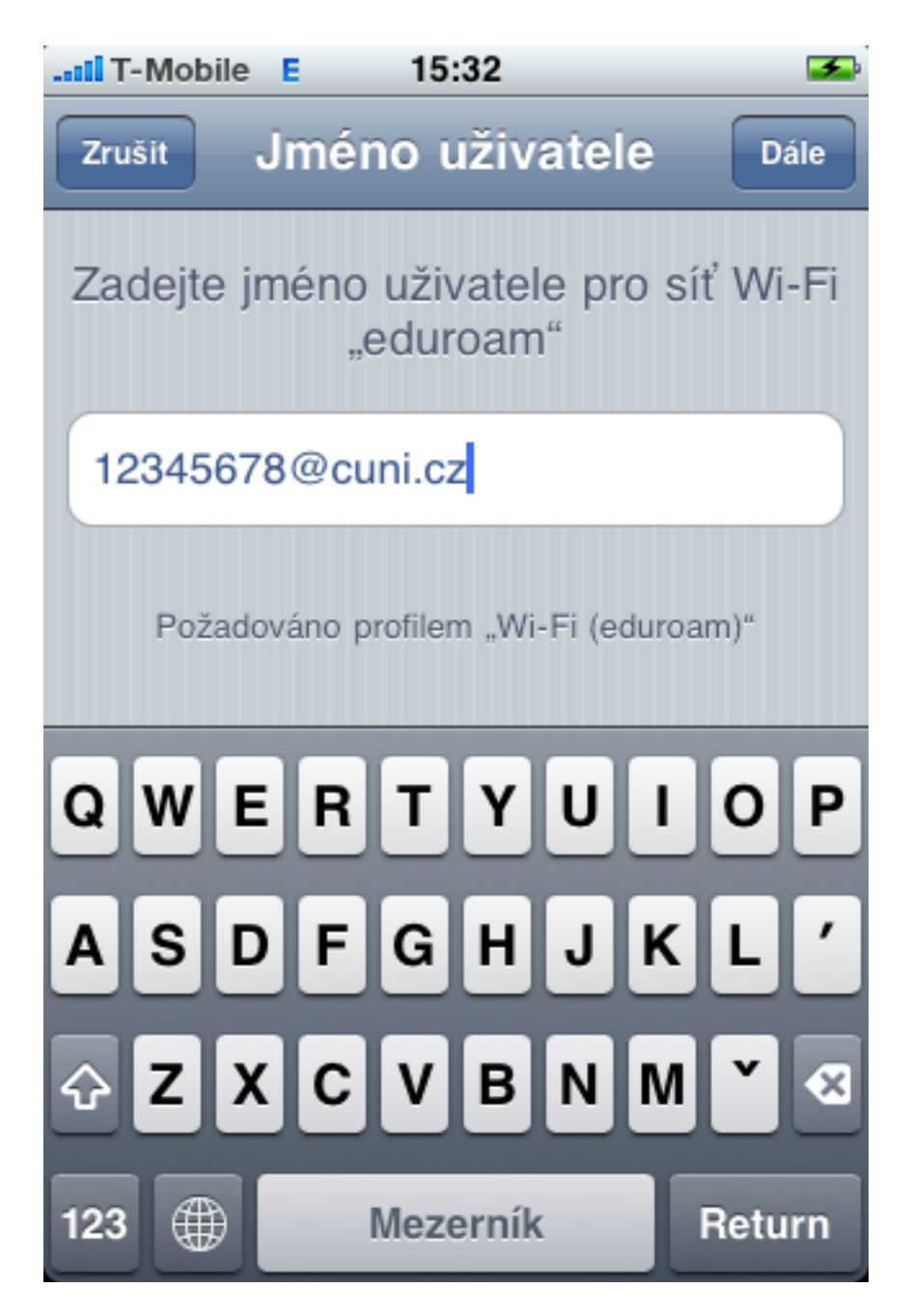

A klikněte na "Dále".

Zadejte své heslo k eduroamu (to, které jste si pro eduroam nastavili <u>na stránce CAS</u> - pozor, není to heslo, kterým se k CAS přihlašujete!):

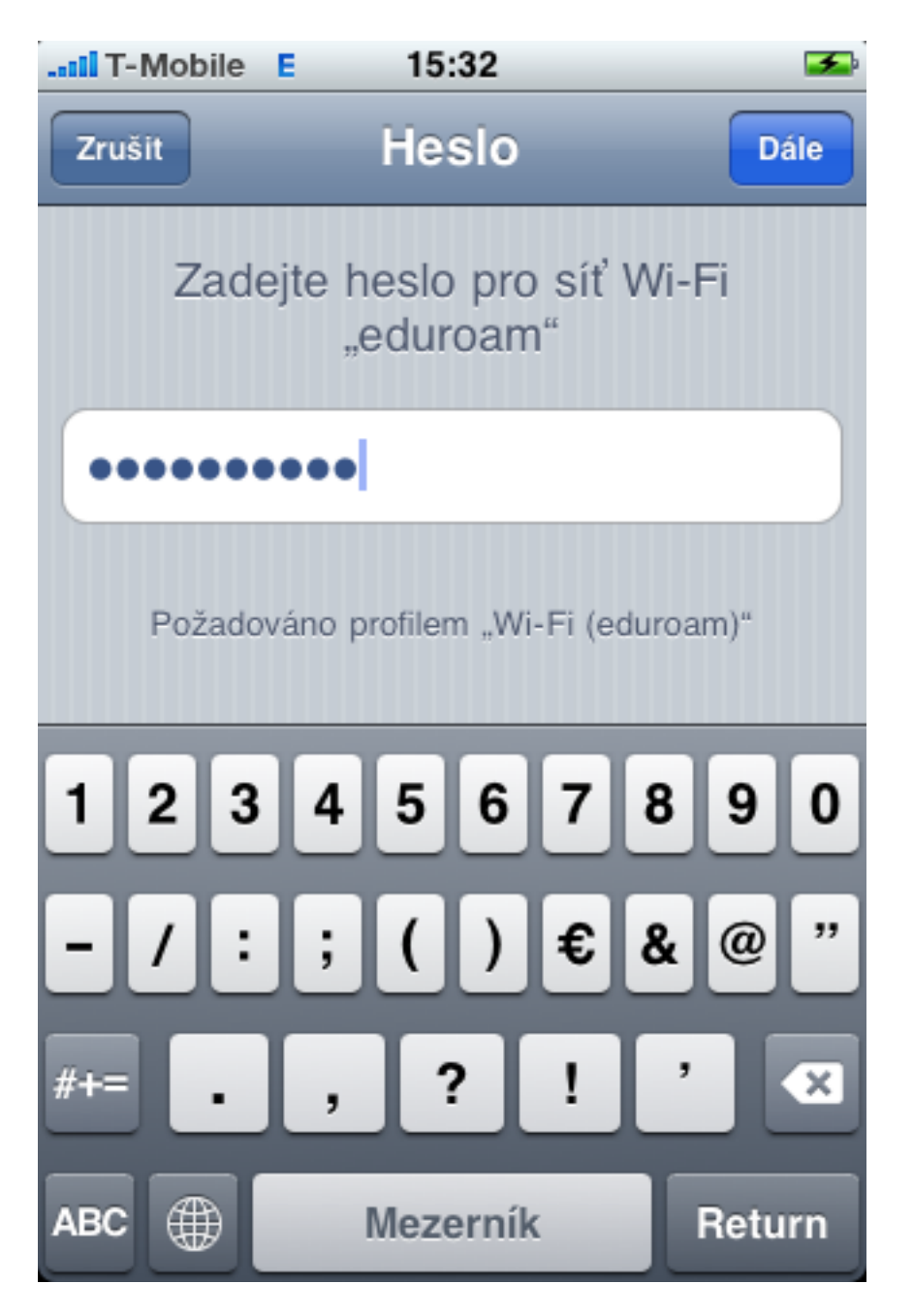

A klikněte na "Dále".

A profil je nainstalovaný. Od této chvíle se bude iPhone automaticky připojovat do sítě eduroam vždy, když bude tato síť v dosahu a iPhone bude potřebovat přístup na Internet.

## Odstranění profilu s konfigurací

Pokud z nějakého důvodu budete chtít toto nastavení sítě eduroam zase zrušit, zjistíte, že v nastavení sítě chybí známé tlačítko pro ostranění sítě. Místo toho musíte odinstalovat profil.

V "Nastavení" v sekci "Obecné" máte novou položku "Profil". V ní nainstalovaný profil najdete a můžete ho z iPhonu odstranit:

| T-Mobile      | 🗢 15:33               | <b>F</b> |
|---------------|-----------------------|----------|
| Nastavení     | Obecné                |          |
| Omezení       | Vypnuto               | >        |
|               |                       |          |
| Plocha        |                       | >        |
| Datum a čas   |                       | >        |
| Klávesnice    |                       | >        |
| Národní volby |                       | >        |
| Zpřístupnění  |                       | >        |
|               |                       |          |
| Profil        | WiFi Eduroam @cuni.cz | >        |
|               |                       |          |
| Obnovit       |                       | >        |

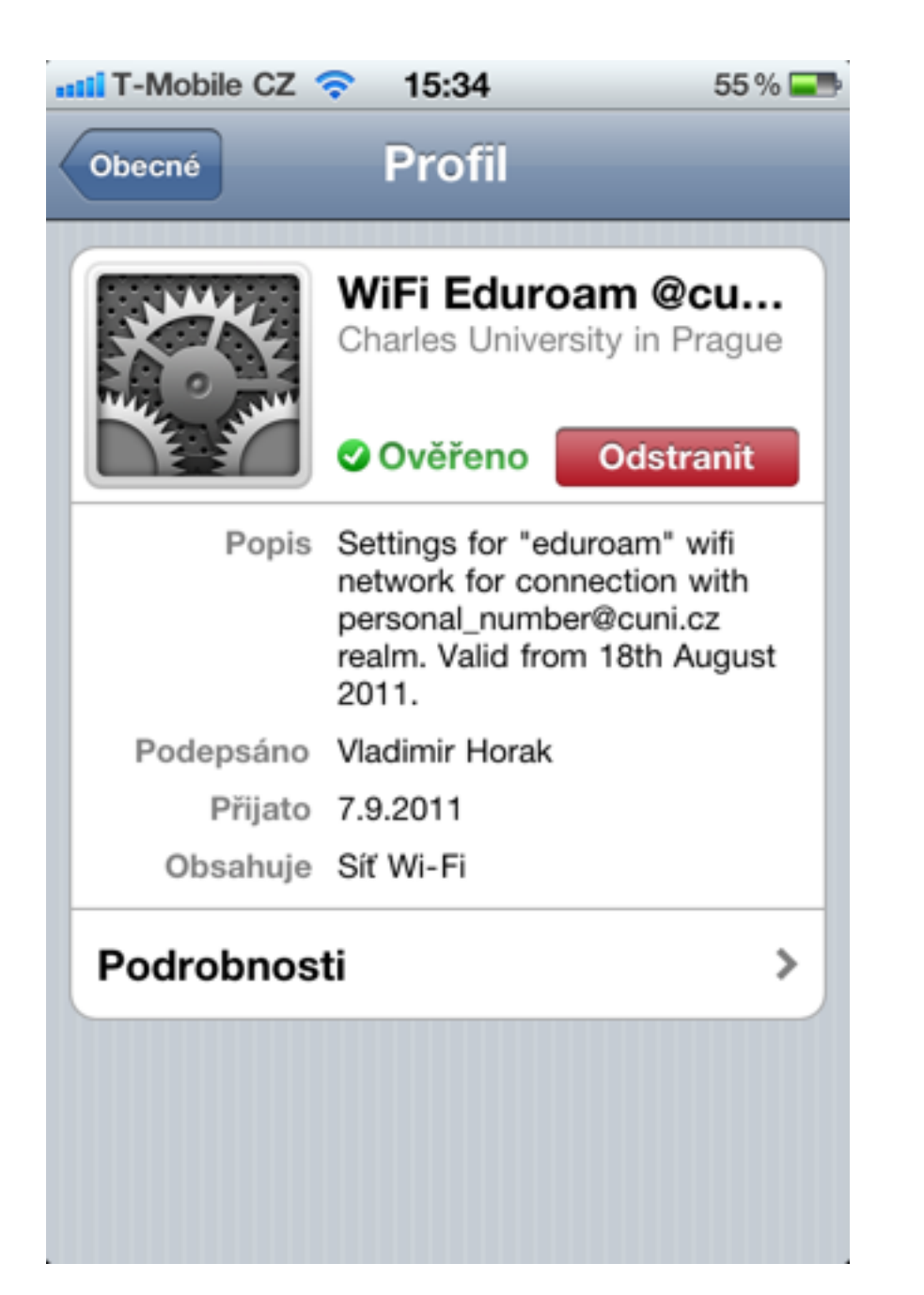

Návrat na hlavní stránku

Název a logo eduroam jsou registrovanou ochrannou známkou společnosti <u>TERENA</u>.